# メイン>入力(インポート)

# **DIMAP**を選択 > [次...] をクリック

| 🖌 インポート(入力)                         | )             |                                              | - • ×  |
|-------------------------------------|---------------|----------------------------------------------|--------|
| — 入力するファイル・<br>ファイルの選択              | データソースの       | 選択 消去 すべて消去                                  |        |
|                                     |               |                                              |        |
| - 入力形式<br>フィルタ <mark>★</mark> ■<br> |               | 拡張子                                          |        |
| 名前                                  | 拡張子           | 説明情報                                         |        |
| CCRS                                | tm            | カナダリモートセンシングセンター(OCRS)形式                     |        |
| CDED                                | cded, dem     | カナダデジタル標高データ(CDED)形式                         |        |
| ωq                                  |               | USGS压缩正射4 分割 形式                              |        |
| DEM                                 | dem           | USGSデジタル標高モデル形式                              |        |
| DEM-GTOPO30                         | dem           | EROS GTOPO30 DEM形式                           |        |
| DIGITAL-GLOBE                       | xml           | Quickbird/WorldView tiled orthoready geotiff |        |
| DIMAP                               | xml           | デジタルイメージマップ                                  |        |
| DOQ                                 | doq           | USGS デジタルオルソ正射4分割形式                          |        |
| DTE                                 | dte           | Socet Setデジタル地形形式                            |        |
| DTED                                | dt0, dt1, dt2 | USGSデジタル地形標高データ形式                            |        |
|                                     |               | 次                                            | 終了 へルプ |

# XML ファイルを選択 > [OK]をクリック

| ♥ インポートするファイルを選択してください:                                                 |                                |                                      |
|-------------------------------------------------------------------------|--------------------------------|--------------------------------------|
| C: (HP) → ← FOGC600134961 → MG_PHR1A_PMS_001 →                          |                                | E 🗗 🕨 🔸                              |
| 名前 (3 フォルダ, 2 ファイル) ▲                                                   | 97 <b>7</b>                    | Pleiades_Primary_Pansharpened_Geotif |
| LIBRARY                                                                 | ファイルフォルダ                       | FOGC600134961                        |
| LINEAGE                                                                 | ファイルフォルダ                       | IMG_PHR1A_PMS_001                    |
| MASKS                                                                   | ファイルフォルダ                       |                                      |
| DIM_PHR1A_PMS_201308191759419_SEN_815635101-001.XML                     | Extensible Markup Language 🔔   |                                      |
| RPC PHR1A PMS 201308191759419 SEN 815635101-001.XML                     | Extensible Markup Language     |                                      |
| R                                                                       | M< 1                           |                                      |
| ファイル )すべて () xml ) フィルタ *                                               |                                | No viewable object selected          |
| + <b>₩</b> -₩                                                           |                                |                                      |
| 名前                                                                      |                                |                                      |
| DIM_PHR1A_PMS_201308191759419_SEN_815635101-001.XML C:¥Users¥opengis¥Do | cuments¥Pleiades_Primary_Pansł | harpened_Geotiff_12bits¥FOGC60013496 |
| <u>51</u>                                                               |                                |                                      |
|                                                                         | ок                             | キャンセル ヘルプ スキップ                       |
|                                                                         |                                |                                      |

### [入力(インポート)]をクリック

| K Import from DIMAP     | , • •         |
|-------------------------|---------------|
| ピラミッド: 平均 💌             |               |
| 圧縮 非圧縮                  |               |
|                         |               |
| 3次元地表面(サーフェス)プロパティの計算   |               |
| _ 既存の座標参照系を上書きする        |               |
| 参照系 自動                  |               |
| 入力(インポート) ジョブキュー ジョブの保存 | <u>+</u> +>21 |

# データファイルのあるディレクトリへ移動し、「新規ファイル名」を入力 > [ファイルの作成]をクリック

| ▶ インポート先のラスタオブジェクト(複数)を選択してくカ         | どさい:    |         |             |           |                             |
|---------------------------------------|---------|---------|-------------|-----------|-----------------------------|
| 🔁 📢 🕨 💌 C: (HP) 🔹 4 🎦 FOGC600134961 🗸 |         | •       | <b>@ X </b> |           |                             |
| 名前 (2 フォルダ) 🔺                         | 修正済み    | サイズ タイプ |             | $\square$ | FOGC600134961               |
| MG_PHR1A_PMS_001                      |         | ファイル    | レフォル        | 11        | IMG_PHR1A_PMS_001           |
| LIBRARY                               |         | ファイル    | レフォル        |           |                             |
|                                       |         |         |             |           |                             |
|                                       |         |         |             |           |                             |
|                                       |         |         |             |           |                             |
|                                       |         |         | 6           | 분         | No viewable object selected |
|                                       |         |         |             | e ji zi   |                             |
|                                       | יעאי    |         |             |           |                             |
| ┌──選択されました                            |         |         |             |           |                             |
| オブジェクト 名前 説明情                         | 幸辰      |         |             | 1         |                             |
| 赤 [スキップ - クリックして割り当て]                 |         |         |             |           |                             |
| 緑 [スキップ・クリックして割り当て]                   |         |         |             |           |                             |
| 青 [スキップ - クリックして割り当て]                 |         |         |             |           |                             |
| コンポーネント4 [スキップ - クリックして割り当て]          |         |         |             |           |                             |
|                                       |         |         |             |           |                             |
| 新規フォルダ                                |         |         | 空           | きス        | ペース:195 GB テンポラリ:195 GB     |
| 新規ファイル名 IMG_PHR1A_PMS_001             |         |         |             |           |                             |
| 説明情報                                  |         |         |             | _         |                             |
| (                                     | ファイルの作成 | 名前の自動書  | 削り振り        |           | OK キャンセル ヘルプ                |
| 時間 描画: 0.013 秒                        |         |         |             |           |                             |

### オブジェクトの[クリックして割り当て]をクリック > [OK]をクリック

| 🖐 インポート先のラスタオブジェクト(複数)を選択          | Rしてください:                                |                                                                                          |
|------------------------------------|-----------------------------------------|------------------------------------------------------------------------------------------|
| 🔁 🗲 🕨 🔻 C: (HP) 🗸 4 FOGC600134961  | → M IMG_PHR1A_PMS_001.rvc → - →         | 1 1 1 1 1 1 1 1 1 1 1 1 1 1 1 1 1 1 1 1                                                  |
| 名前▲<br>ステイル )すべて () rvc オブジェクト すべて | 修正済み サイズ タイプ<br>▼] フィルタ *               | Image: Contract of the selected   Image: Contract of the selected                        |
|                                    | ,                                       | 1                                                                                        |
| オブジェクト 名前 赤 赤                      | 説明情報<br>DIM_PHR1A_PMS_201308191759419_5 | 位置<br>SEN_8156351I C:¥Users¥opengis¥Documents¥Pk                                         |
| 禄 禄<br>青 青                         | DIM_PHR1A_PMS_201308191759419_5<br>     | SEN_8156351  C:¥Users¥opengis¥Documents¥Pk<br>SEN_8156351  C:¥Users¥opengis¥Documents¥Pk |
|                                    | DIM_PHR1A_PMS_201308191759419_9         | SEN_81563511                                                                             |
| 新規フォルダ                             |                                         | 空きスペース : 195 GB テンポラリ: 195 GB                                                            |
| 新規ファイル名                            |                                         |                                                                                          |
| 說明情報                               | ファイルの作成 名前の自動                           | 割り振り OK キャンセル ヘルプ                                                                        |

#### ファイル読み込み中

| 🍾 ステータス |                                                                                                    |
|---------|----------------------------------------------------------------------------------------------------|
| 10秒     | C:¥Users¥opengis¥Documents¥Pleiades_Primary_Pansharpened_Geotiff_12bits¥FCGC600134961¥IMG_PHR1A_PMS_001¥DIM_PHR1A_PMS_201308191759419_SEN_815635101-001.XML をインポート中<br>Importing tiles  |
| ·       | キャンセル                                                                                                    |
| H / _   |                                                                                                    |
| マステータス  |                                                                                                    |
|         | C:¥Users¥opengis¥Documents¥Pleiades_Primary_Pansharpened_Geotiff_12bits¥FOGC600134961¥IMG_PHR1A_PMS_001¥DIM_PHR1A_PMS_201308191759419_SEN_815635101-001.XML をインポート中<br>ラスタのピラミッドを計算中: 緑 |
| 66 72   | ラスタ: 緑 に対してピラミッド 2 を計算中                                                                                                    |
|         |                                                                                                    |
|         | キャンセル                                                                                                    |

### [OK]をクリック、インポート画面で[終了]をクリック

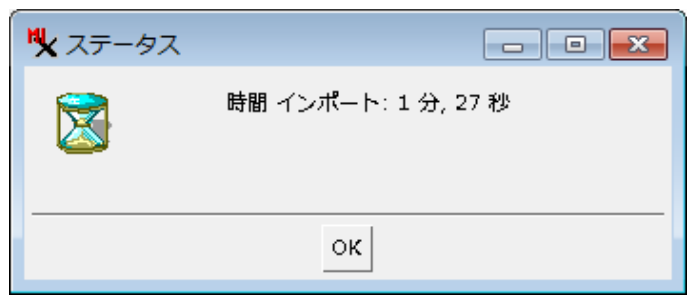

インポートした RVC ファイルを表示してみます。

メイン > 表示 > 🗲 オブジェクトの追加... > インポートした RVC ファイルを選択 >オブジェクト追加 > [OK]

| ♥ 表示するオブジェクトを選択してください:                                                                                                    |                              |                          |                             |
|----------------------------------------------------------------------------------------------------|------------------------------|--------------------------|-----------------------------|
| 問題 お気に入り 最近 カタログ検索                                                                                                    |                              |                          | E 🗊 🕨 🕨                     |
| E                                                                                                    | c 🗸 🛛 🔻 🕅                    | A 😵 🚍                    | 🛄 InSAR_gamma 🛛 🔼           |
| 名前 (4 オブジェクト) ▲                                                                                                    | 97 <b>7</b>                  |                          | Landsat8 201602             |
| ロック コンボーネント4                                                                                                    | ラスタ                          |                          | Micro Images                |
|                                                                                                    | ラスタ                          |                          | MI_DisplayBooklet           |
| 日本                                                                                                    | ラスタ                          |                          | Pleiades_Primary_Pan:       |
|                                                                                                    |                              |                          | E FOGC600134961             |
|                                                                                                    |                              |                          |                             |
|                                                                                                    |                              |                          | takaoka_20150515            |
|                                                                                                    |                              |                          |                             |
| 1                                                                                                    |                              |                          | No viewable object celected |
| ファイル )すべて () 選択可能 ) rvc ) tsd ) ttsd _ オブジェクト す                                                                                          | ९८ ▼ २२॥४३ *                 |                          |                             |
| <b>₹</b> ∰} <u>₩</u>                                                                                                    |                              |                          |                             |
| 名斋      位置                                                                                                    |                              |                          | <u> </u>                    |
| コンポーネント4 C:¥Users¥opengis¥Documents¥Pleiades_Primary_Pansharpene<br>C:¥Users¥opengis¥Documents¥Pleiades_Primary_Pansharpene              | d_Geotiff_12bits¥FCGC6001349 | 51¥IMG_PHF               | R1A_PMS_001.rvc             |
| ■ 線 C. # Users # opengis # Locuments # Pleiades_Primary_Pansharpene<br>素 C: ¥ Users ¥ opengis ¥ Documents ¥ Pleiades_Primary_Pansharpene | d_Geotiff_12bits¥FCGC6001349 | 51¥IMG_PHF<br>51¥IMG_PHF | RIA_PMS_001.rvc             |
| 書者 C:¥Users¥opengis¥Documents¥Pleiades_Primary_Pansharpene                                                                               | d_Geotiff_12bits¥FCGC6001349 | 51¥IMG_PHR               | R1A_PMS_001.rvc             |
|                                                                                                    |                              |                          |                             |
| s                                                                                                    |                              |                          |                             |
|                                                                                                    |                              | ок                       | キャンセル ヘルプ                   |
| 時間 描画: 0.012 秒                                                                                                    |                              |                          |                             |

# (ナチュラルカラー)

| ♥ マルチバンド画像オプション 📃 🔤 💌         |
|-------------------------------|
| 4-バンドの画像を認識しました               |
| ○ 別々の単一ラスタレイヤとして追加            |
| ● マルチバンドラスタレイヤとして追加           |
| 🥟 RGBラスタレイヤとして追加              |
| ● 残りのパンドを無視                   |
| ○ 残りのパンドを別値のセットとして処理          |
| ○)残りのパンドを単一ラスタレイヤとして追加        |
| ┌─選択されたバンド                    |
| 赤 IMG_PHR1A_PMS_001.rvc / 赤   |
| 緑 IMG_PHR1A_PMS_001.rvc / 緑   |
| 青 IMG_PHR1A_PMS_001.rvc / 青   |
| ▼ 追加の4-バンド画像に同じ設定を適用する        |
| 🕱 全ての名前が一致する場合                |
| 適用 🥅 現在の選択のみ 🔵 現在のセッションが終わるまで |
| OK キャンセル                      |

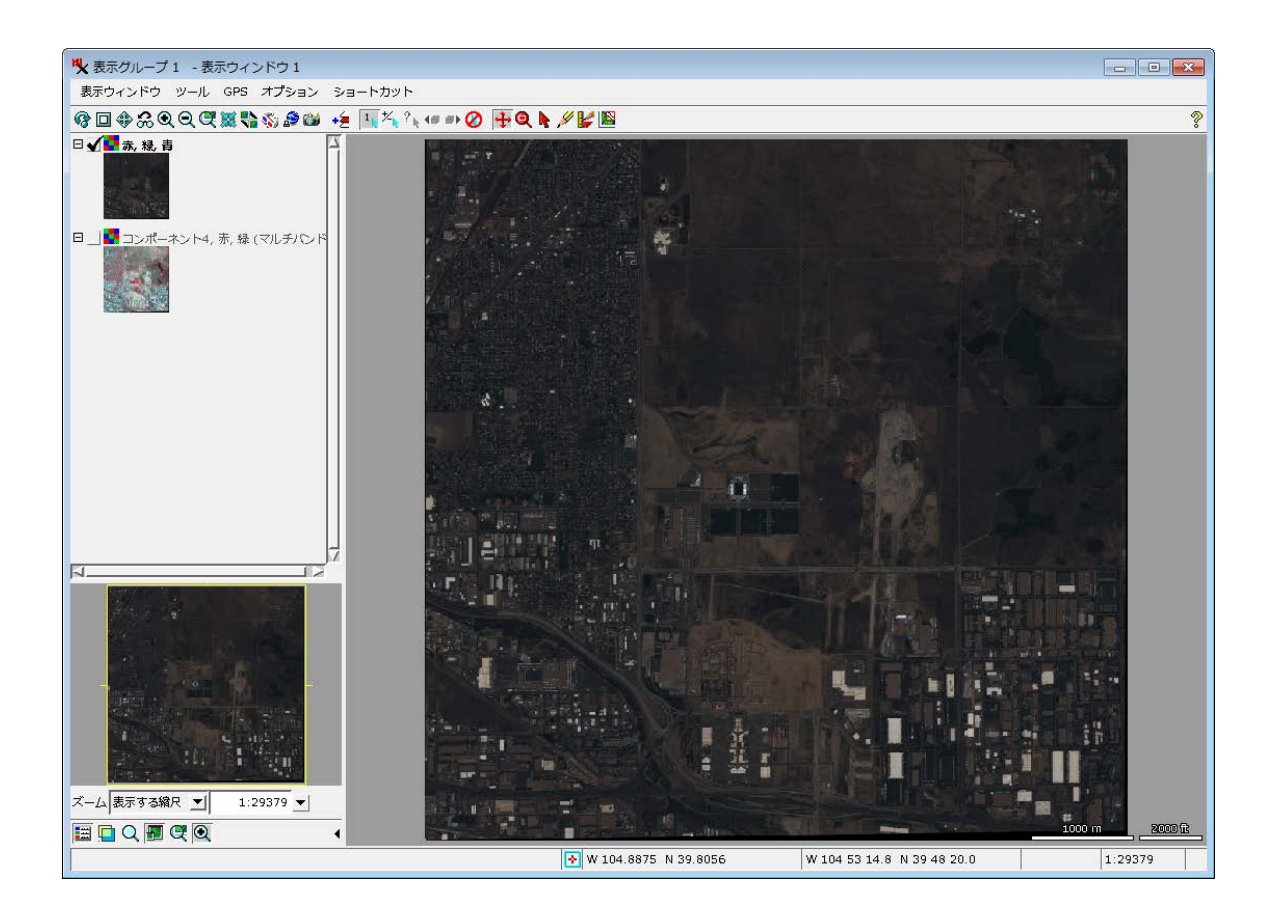

コントラスト強調で色を変更(手法>正規化)

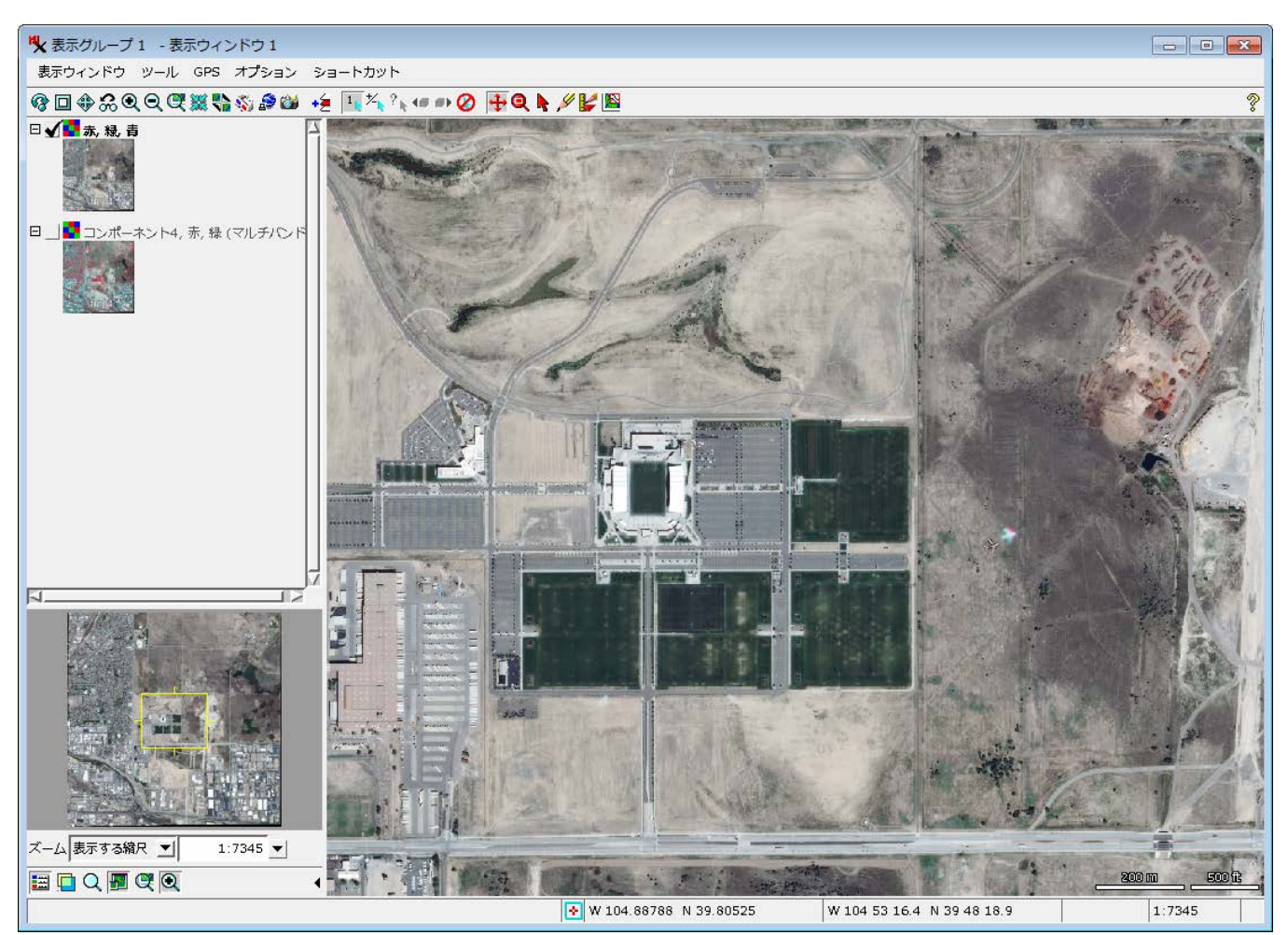

(フォールスカラー)

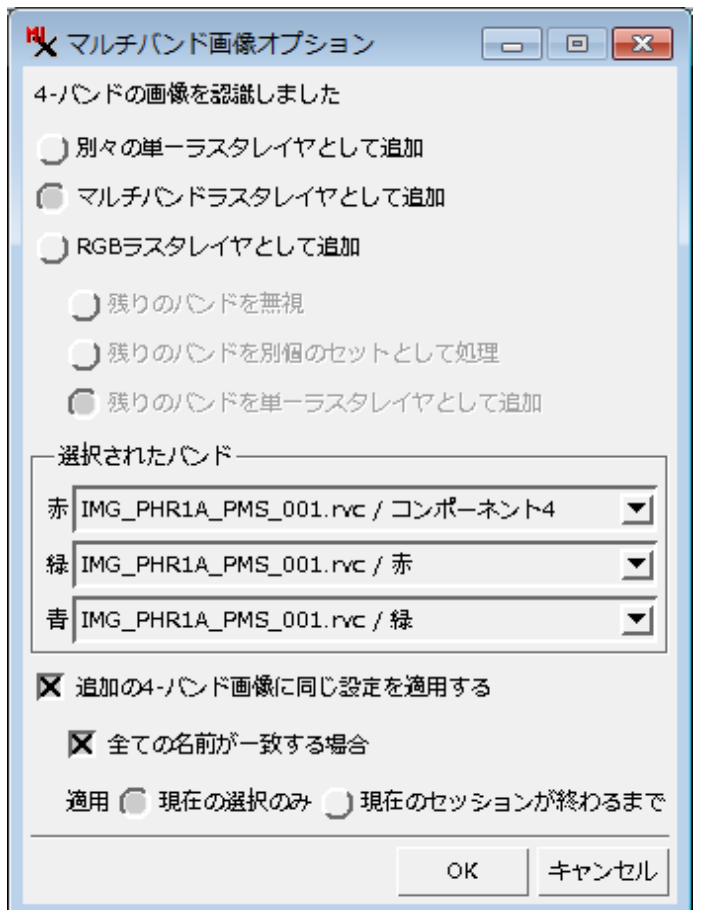

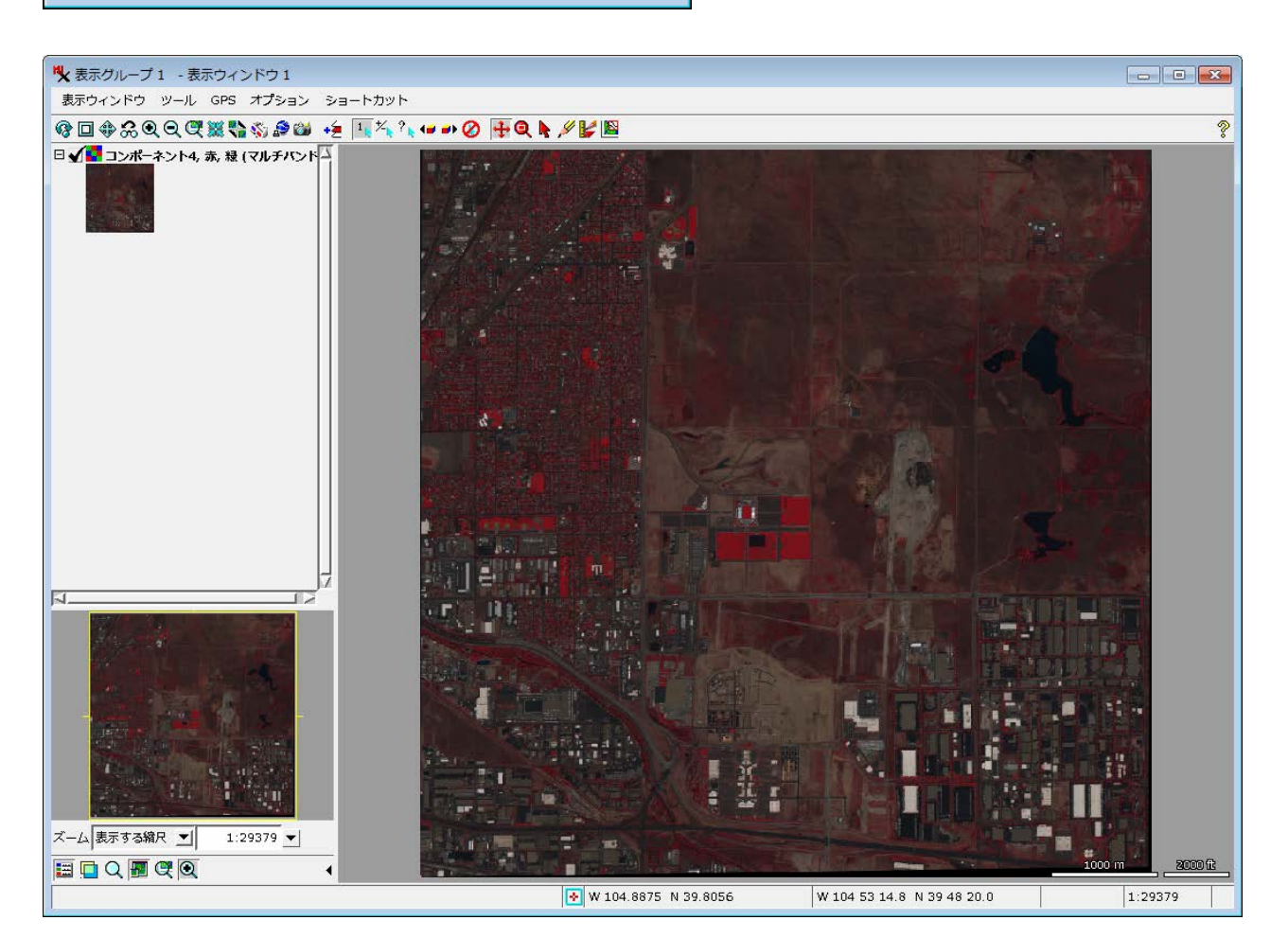

### コントラスト強調で色を変更(手法>正規化)

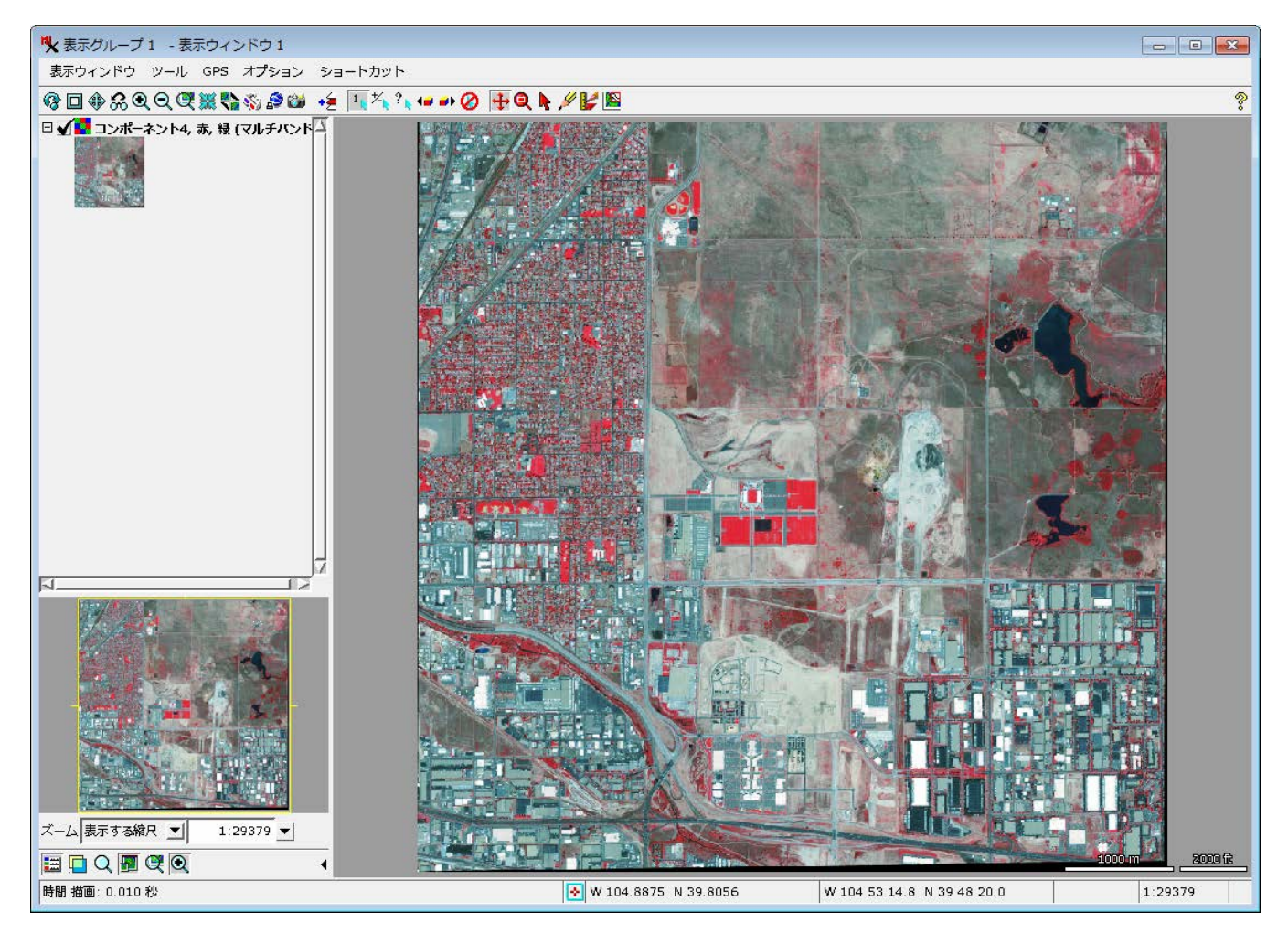

Bing Maps に重ねてみます

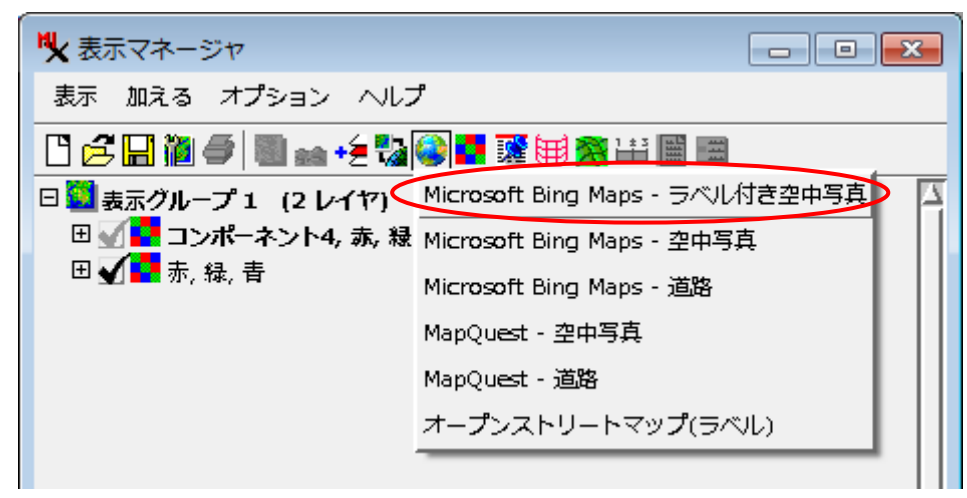

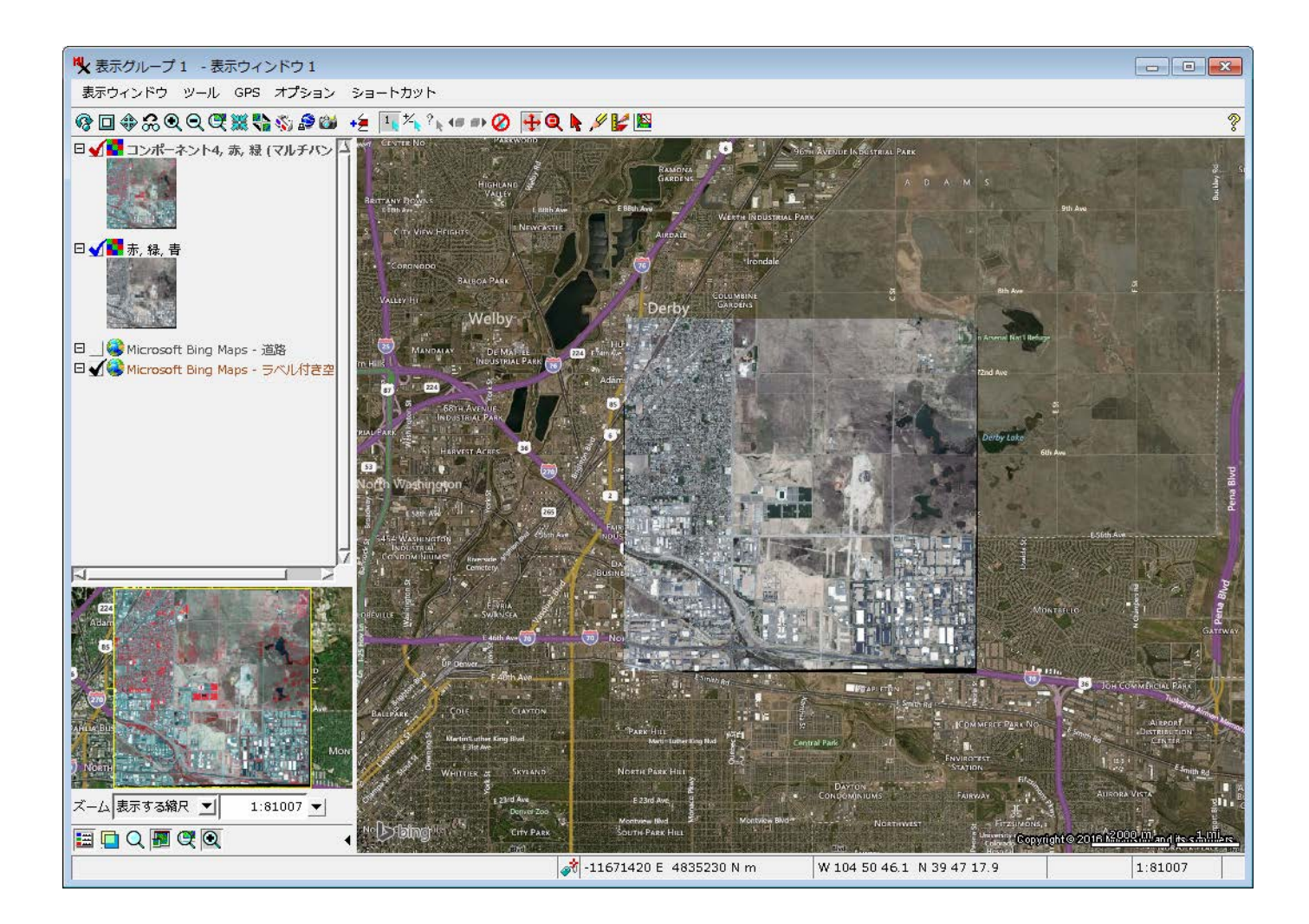

### 使用したサンプルファイル

http://www.geo-airbusds.com/en/23-sample-imagery

Pléiades PRIMARY Product Pansharpened (GEOTIFF)

Date: 08/15/2013 Location: Commerce City, Colorado, USA

•File format: Geotiff 12 bits - Optimized compression

- •Resolution: 0.5 m •Spectral mode: Pan-sharpened 4 bands
- •Pre-processing level: Primary •Color: Colour